#### JESLA

# AIR PURIFIER AIR 2007

### Operation via a mobile application using WiFi

#### OPERATION VIA A MOBILE APPLICATION USING WIFI

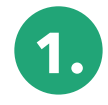

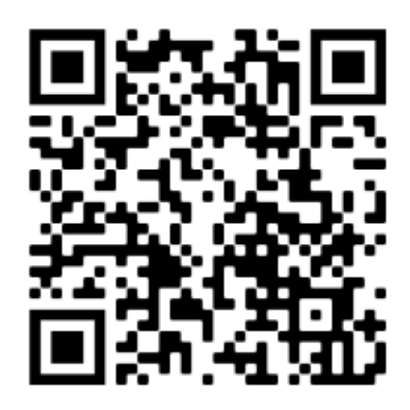

Scan the QR code to download the application from Google Play. QR codes can also be found on the purifier's housing and packaging

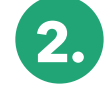

In order to correctly carry out the registration process:

a. After searching for the Tesla Smart Choice, click "Download"

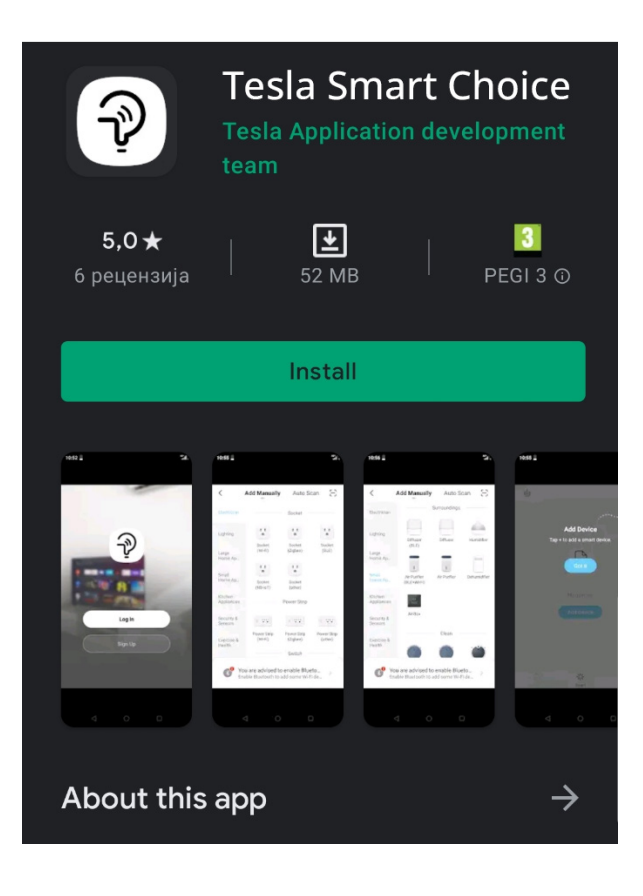

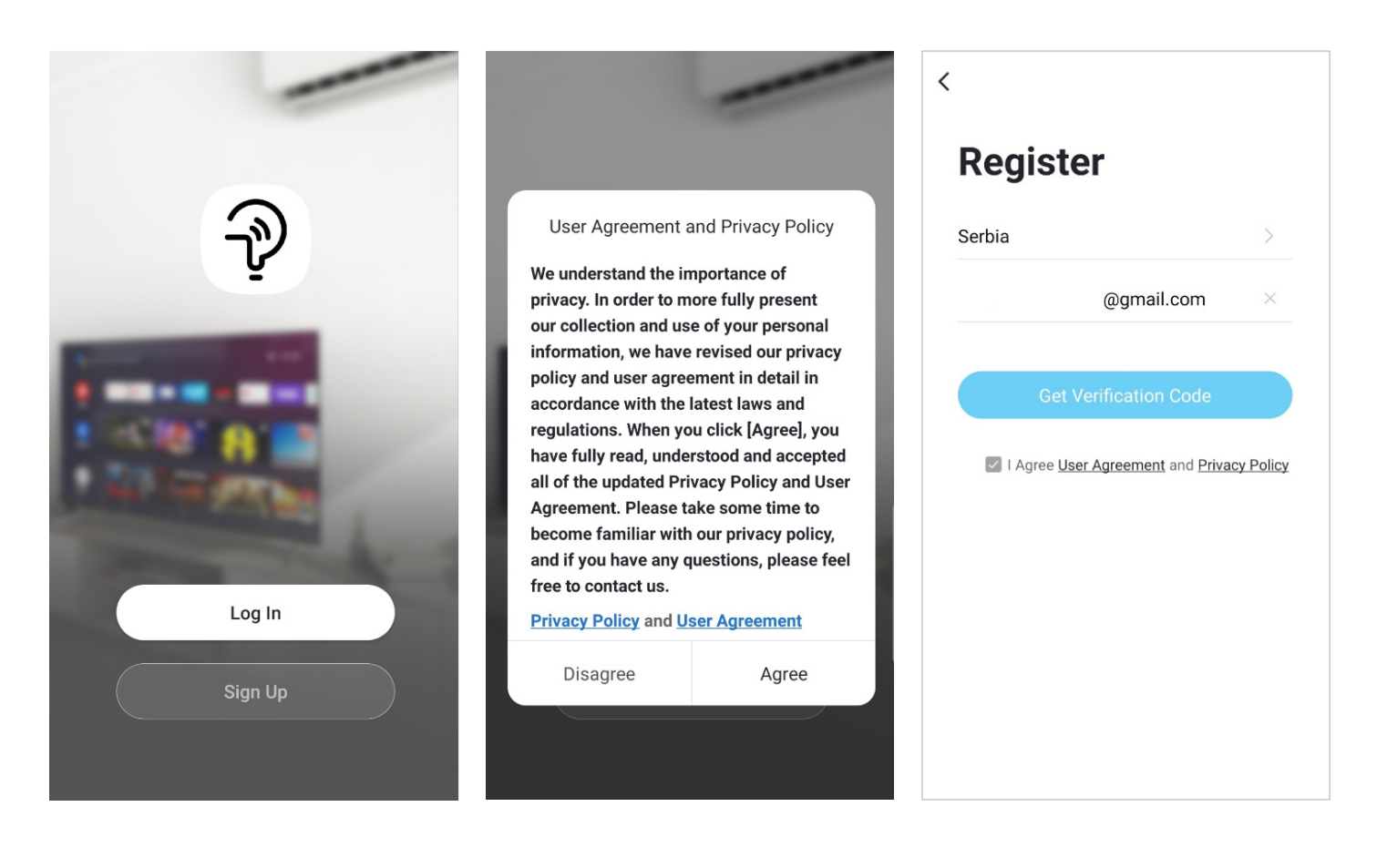

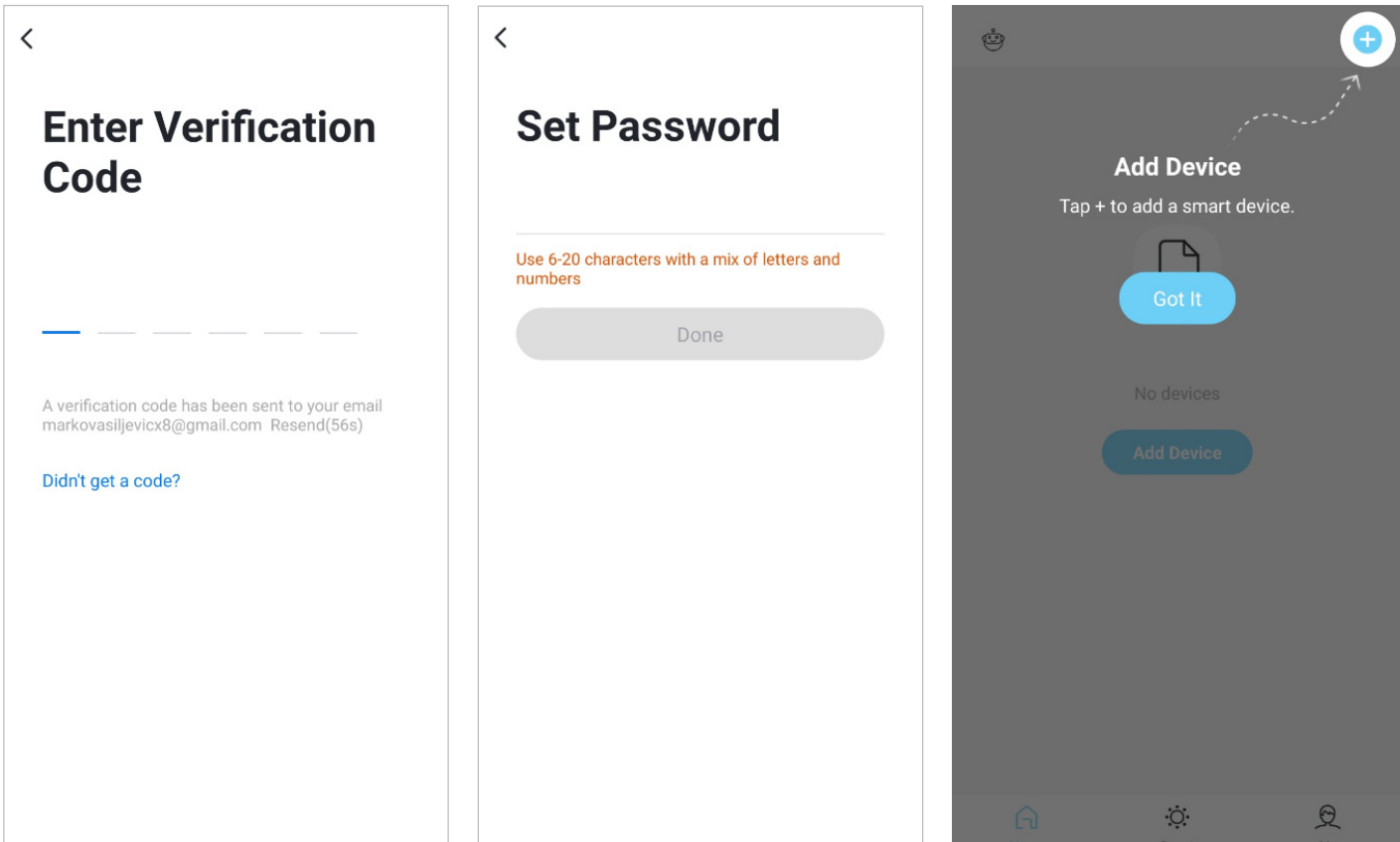

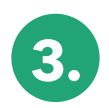

At this point, connect the device to the network: hold "AUTO" for 3 seconds until the BEEP sound and LED starts blinking. When connected, the LED lights up continuously.

Select Small Home Appliance, scroll down and select Air Purifier (Wi-Fi)

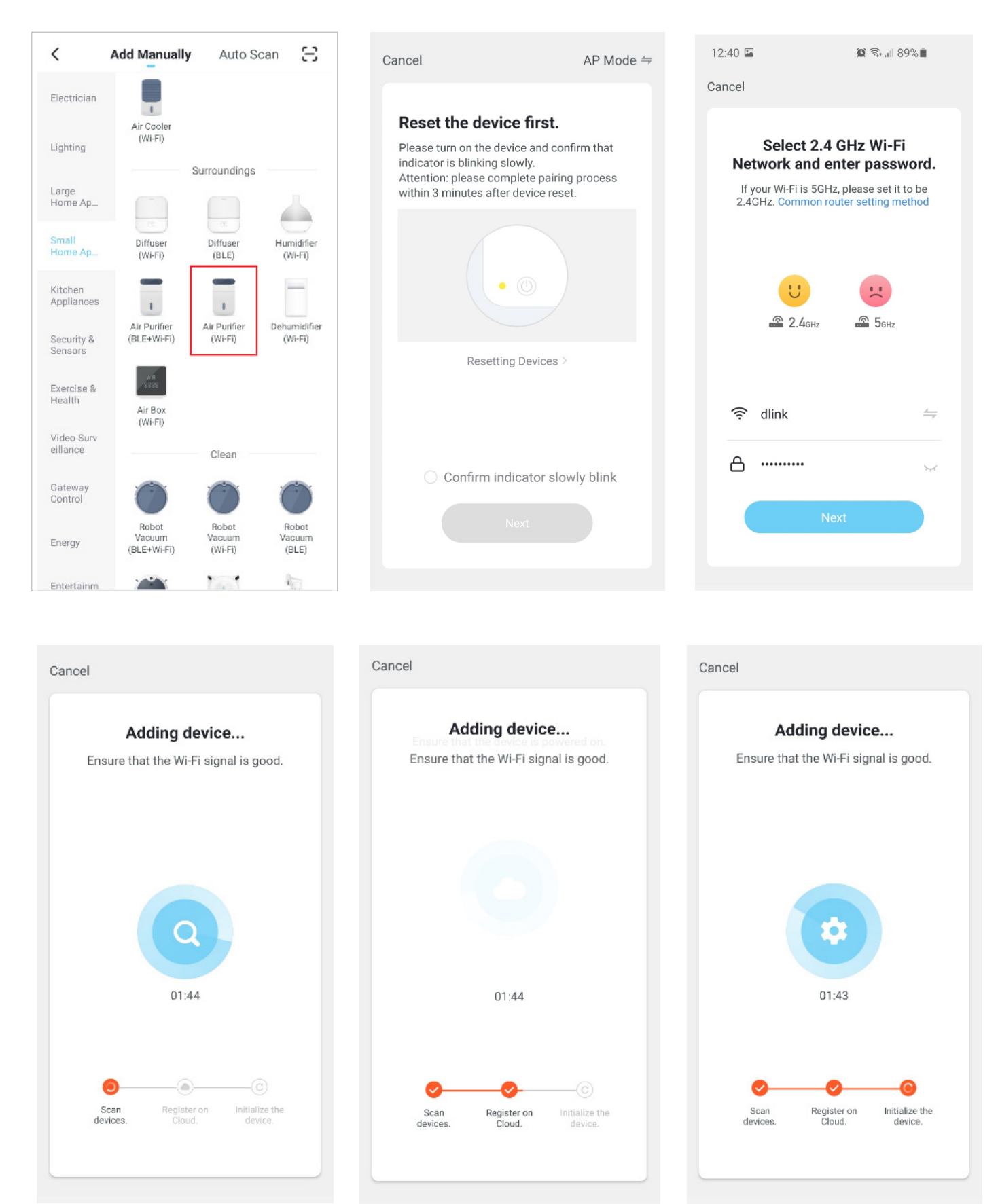

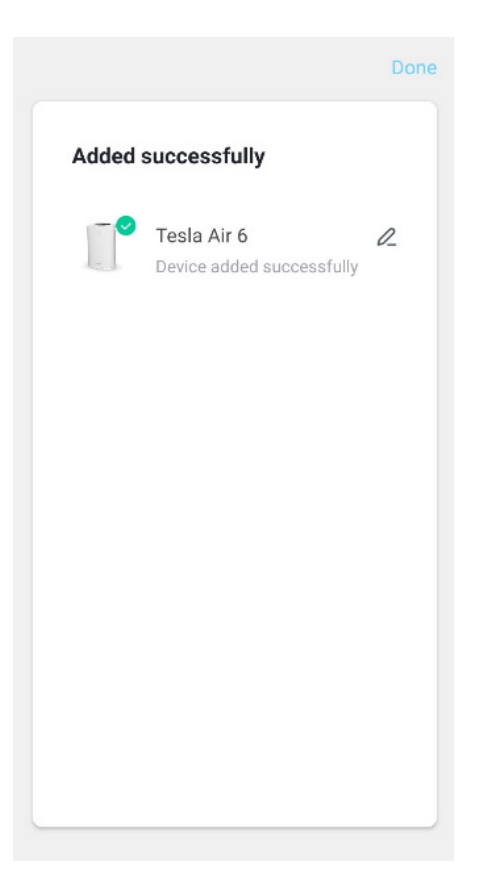

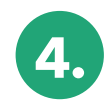

After completing the registration process and installation, you can start controlling the purifier with the application.

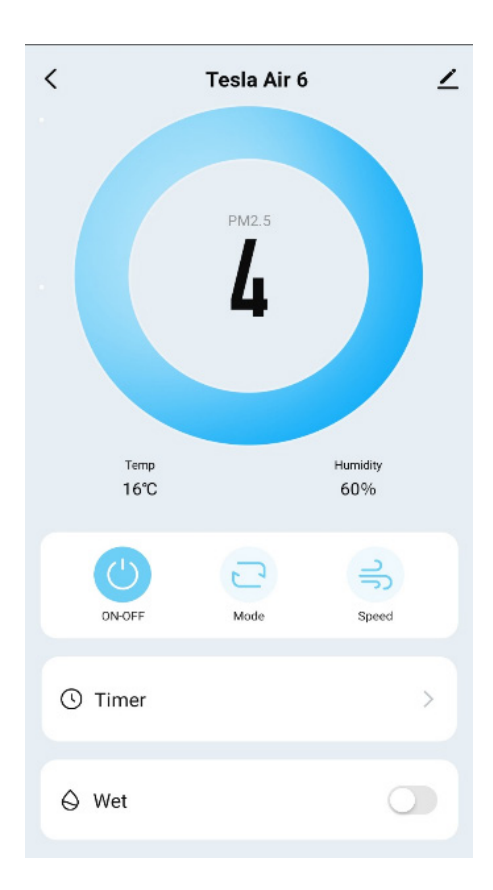

## JESLA

tesla.info